## GoogleClassroom・Classiログイン方法

橘学苑 高等学校ではGoogleID (@tachibana.ac.jpで終わるID) を使用して 3つのアプリにログインします。

1.Google Classroom 2.Classi 3.ロイロノート

本手順書では、Googleへのログイン方法及び「1.Google Classroom」・「2.Classi」の ログイン方法を説明しております。

【ログインに困ったら】 GoogleIDで正しくログインできない場合は、ICT支援員までお問合せください。 ICT支援員は2号館職員室に常駐しています。 お電話でのお問合せは、学校の代表電話(045-581-0063)におかけください。

- ★ GoogleIDに初回ログインする方法
  - ※ 安心フィルターを利用されている場合、ログイン時やアプリインストール時に 保護者の承認が必要な場合があります。 承認する方法は、ご利用されているスマートフォンのキャリア(DocomoやAU等)にご確認ください。
- ブラウザを使用してログイン
  - 1) ブラウザを起動し、Googleを検索する https://www.google.com/
  - ※ タブレット端末(iPad等)やスマートフォンでGoogle WorkSpaceの各アプリ(Classroom等)に ログインする場合は、各アプリをタップし、3)以下の手順を進めてください。
  - 2) ログインをクリック

| G Google                             |         | × +        | L         |             |        |         | ~  | - |      | × |
|--------------------------------------|---------|------------|-----------|-------------|--------|---------|----|---|------|---|
| $\leftrightarrow$ $\rightarrow$ C $$ | google. | com/?hl=ja |           |             |        |         | GØ | ☆ |      | : |
| Googleについて                           | ストア     |            |           |             | G      | mail 画作 | R  |   | ログイン |   |
|                                      |         |            | Go        | 00          | 0      |         |    |   |      |   |
|                                      |         |            |           | -9          |        |         |    |   |      |   |
|                                      | ٩       |            |           |             |        | Ŷ       | ۲  |   |      |   |
|                                      |         |            | Google 検索 | I'm Feeling | Lucky  |         |    |   |      |   |
|                                      |         |            |           |             |        |         |    |   |      |   |
|                                      |         |            |           |             |        |         |    |   |      |   |
|                                      |         |            |           |             |        |         |    |   |      |   |
|                                      |         |            |           |             |        |         |    |   |      |   |
|                                      |         |            |           |             |        |         |    |   |      |   |
| 日本                                   |         |            |           |             |        |         |    |   |      |   |
|                                      | 広告      | ビジネス       | 検索の仕組み    |             | プライバシー | 規約      | 設定 |   |      |   |

- 3) 学校から付与されたGoogleIDを入力し、「次へ」をクリック
- ※ GoogleIDに初回ログイン時は4) ~6)の手順を踏みますが、2回目以降は設定した任意のパスワードで ログインしてください。
- ※ 1度でもGoogleIDでログインした場合、使用するアプリが初回ログインでも任意パスワードでのログインとなります。

| Goode                                            |  |
|--------------------------------------------------|--|
| ログイン<br>お客様の Google アカウントを使用                     |  |
| メールアドレスまたは電話番号<br>test_teacher@tachibana.ac.jp   |  |
| メールアドレスを忘れた場合                                    |  |
| ご自分のパソコンでない場合は、ゲストモードを使用<br>して非公開でログインしてください。 詳細 |  |
| アカウントを作成 次へ                                      |  |
|                                                  |  |

- 4) 学校から付与された初期パスワードを入力し、「次へ」をクリック
- 5) パスワード変更を求められたら任意のパスワードを入力する
- 6) 「確認」に任意のパスワードを再度入力し、「次へ」をクリック

| Google                           | Google                                  |
|----------------------------------|-----------------------------------------|
| teacher test                     | teacher test                            |
| 🜖 test_teacher@tachibana.ac.jp ∽ | 🚺 test_teacher@tachibana.ac.jp 🗸        |
| パスワードを入力                         | 安全なパスワードの作成                             |
|                                  | 他のウェブサイトで使用していない安全なパスワー<br>を新たに作成してください |
| □ パスワードを表示する                     | - パスワードの作成                              |
|                                  |                                         |
| パスワードをお忘れの場合 次へ                  | 「確認                                     |
|                                  |                                         |
|                                  | 8 文字以上で指定してください                         |
|                                  | パスワードを表示する                              |
|                                  | 20                                      |

7) Googleアカウントに設定している名前が表示されていたらログイン完了

| G Google × +                         |                   |         | ~     | - |     | ×        |
|--------------------------------------|-------------------|---------|-------|---|-----|----------|
| ← → C 🔒 google.com/?hl=ja&authuser=1 |                   |         | Ŕ     | ☆ | 0 🤇 | ) ÷      |
| Google (COLIT 217)                   | ogl               | ログイン    | Gmail |   | "   | 1        |
| ٩                                    |                   | \$ (    |       |   |     |          |
| Google 搜索                            | I'm Feeling Lucky |         |       |   |     |          |
|                                      |                   |         |       |   |     | <b>8</b> |
| 日本                                   |                   |         |       |   |     |          |
| 広告 ビジネス 検索の仕組み                       | ブラ                | イバシー 規約 | 設定    |   |     |          |

■ ログインアイコン左横のGoogleアプリをクリックするとGoogle WorkSpaceのアプリにアクセスできる

| G Google X +                                                                                    |                  | Ý                 | - 0               | ×      |
|-------------------------------------------------------------------------------------------------|------------------|-------------------|-------------------|--------|
| ← → C                                                                                           |                  | ê 1               | <u>~ • •</u>      | 1      |
| Googleについて ストア                                                                                  |                  | Gmail 画           |                   |        |
|                                                                                                 | t<br>Photoph     | Gmail             | <b>人</b><br>ドライブ  |        |
| Google                                                                                          | Classroom        | <b>=</b><br>۲#۱۷  | 田<br>スプレッ         |        |
| ٩                                                                                               | <b>-</b><br>スライド | <b>回</b><br>カレンダー | <b>די</b><br>דישא |        |
| Google 施宠   Ym Feeting Lucky                                                                    | <b>Meet</b>      | ■<br>フォーム         | <b>ा</b><br>चि    |        |
|                                                                                                 | •                |                   |                   | 0<br>0 |
|                                                                                                 |                  |                   |                   |        |
| 本日                                                                                              |                  |                   |                   |        |
| 広告 ビジネス 検索の仕組み ブライバシー<br>https://myaccount.google.com/lutm_source=OGB&utm_medium=appBaufbuser=0 | 規約 股分            | E                 |                   |        |

※ スマートフォンやタブレットを使用して、Googleアプリ(Classroom等)を使用する場合は、 必要に応じてAppStoreやGooglePlayからアプリをインストールしてください。

- ★ Google Classroomにログインする方法
- ブラウザの場合
- ① ログインアイコン左横のGoogleアプリをクリックし、続いて Classroomをクリックします。

| G Google                                             | × +                                                    | v                    | - 🗆 ×                   |
|------------------------------------------------------|--------------------------------------------------------|----------------------|-------------------------|
| $\leftrightarrow$ $\rightarrow$ C $\oplus$ google.co | m/?hl=ja&authuser=1                                    | Ê                    | \$ <b></b> :            |
| Googleについて ストア                                       |                                                        | Gmail 🔳              |                         |
|                                                      | Good                                                   |                      | ▲<br>ドライブ<br>■<br>スプレッ_ |
|                                                      | ٩                                                      | マー 101<br>スライド カレンダー | チャット                    |
|                                                      | Google 検索 I'm Feeling L                                | ucky Meet フォーム       | <b>ा</b><br>मन्         |
|                                                      |                                                        | <b>_</b>             | 0                       |
|                                                      |                                                        |                      |                         |
| 日本                                                   |                                                        |                      |                         |
| https://myaccount.google.com/?utm                    | 広告 ビジネス 検索の仕組み<br>source=OGB&utm,medium=app&authuser=0 | プライバシー 規約 設定         |                         |

- スマートフォンやタブレットの場合
- ① GoogleClassroomアプリをタップします。

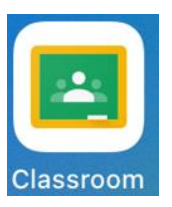

①-2 画像の画面が表示されたら「使用する」をタップします。

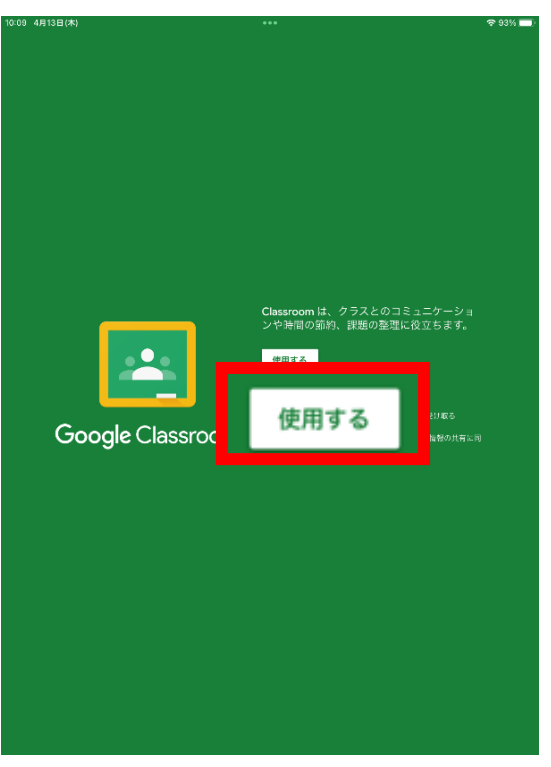

## ② 学校から付与されたGoogleIDを入力し、「次へ」をクリック

## ③ パスワードは自分で変更したパスワードを入力

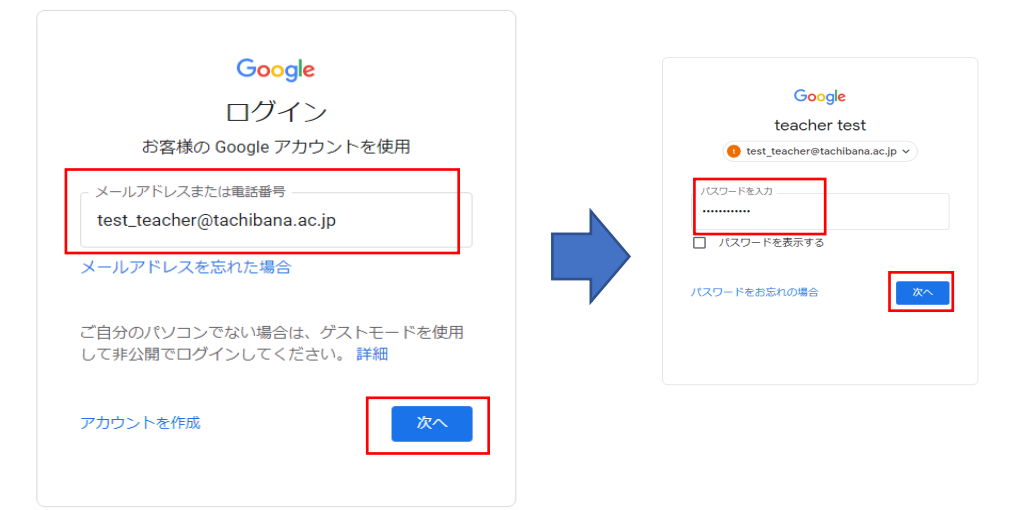

- ④ 画像の画面が表示されたら「生徒」をタップ
- ⑤ 通知を送信します。・・・ポップが表示されたら「許可」をタップ
- ⑥ クラスが表示されていたらログイン完了です

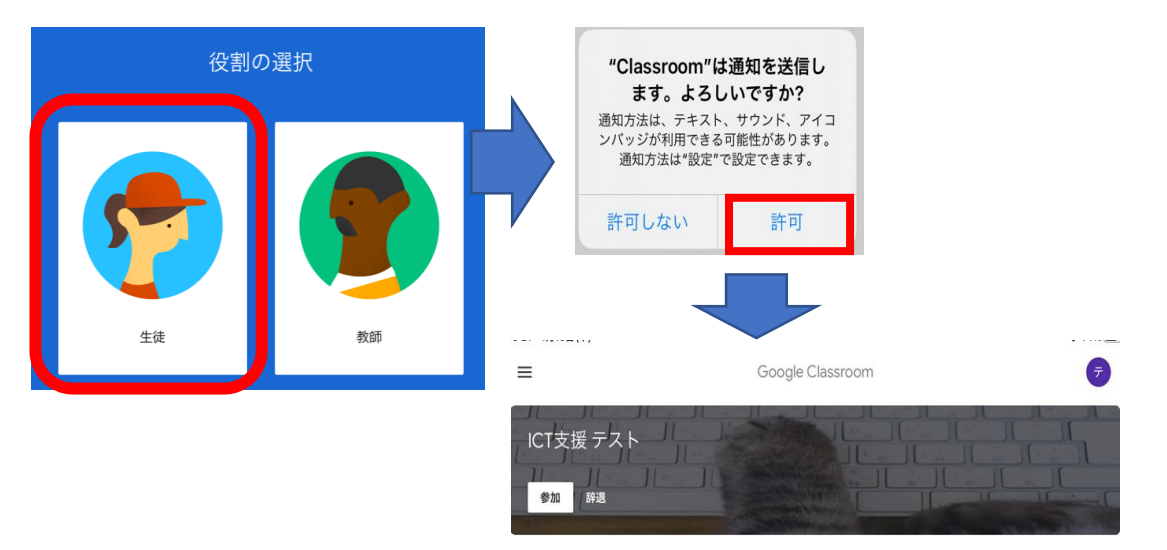

⑦ 表示されているクラスの「参加」ボタンをタップしてクラスルームに参加してください。
 ※「辞退」をタップしてしまうと学校で再設定が必要になり、すぐには参加できません。
 押さないでください。

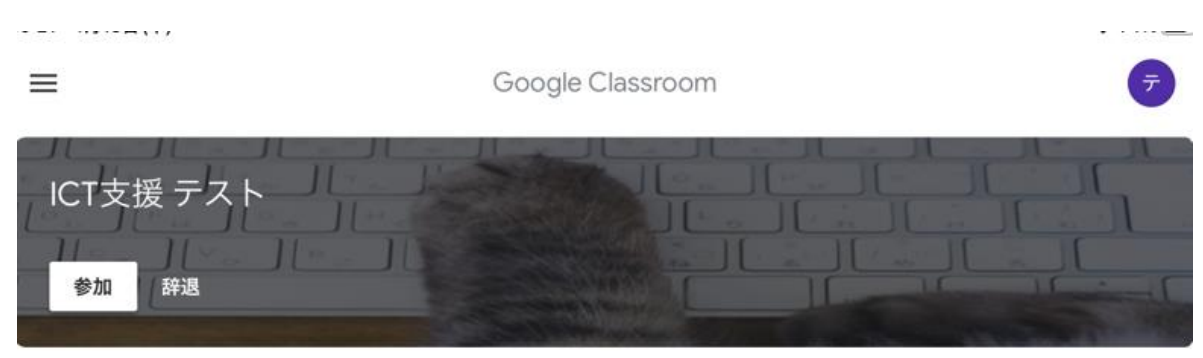

- ★ Classiにログインする方法
- アプリ利用の場合
- ① 『Classi Home」を下記QRコードよりダウンロードしてください。

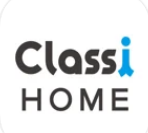

★ iPhone・iPadの場合

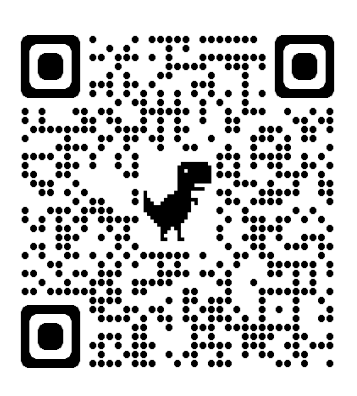

★ Androidの場合

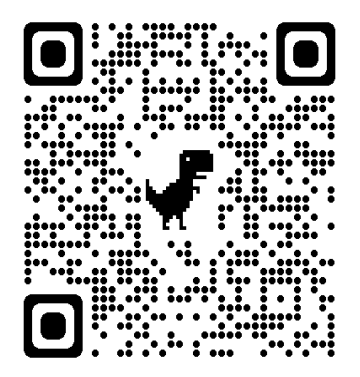

② 画面右側の「Googleのアカウント」をタップしてログイン

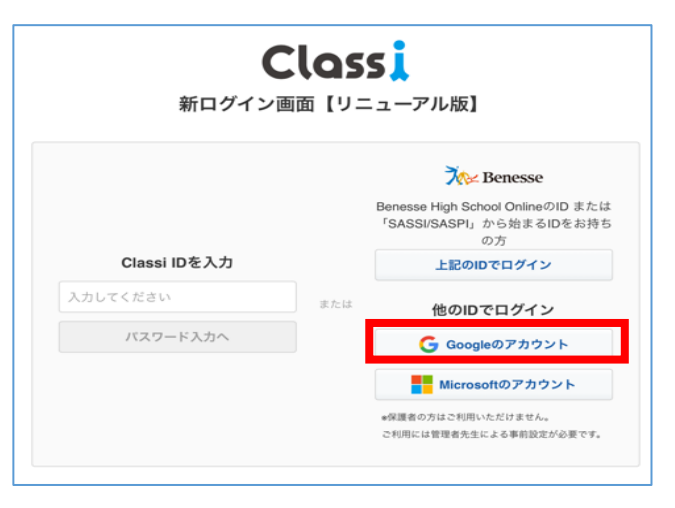

※ 一度でも配布されたGoogleIDで他のアプリにログインした場合は、 ご自身で設定したパスワードでログインしてください。

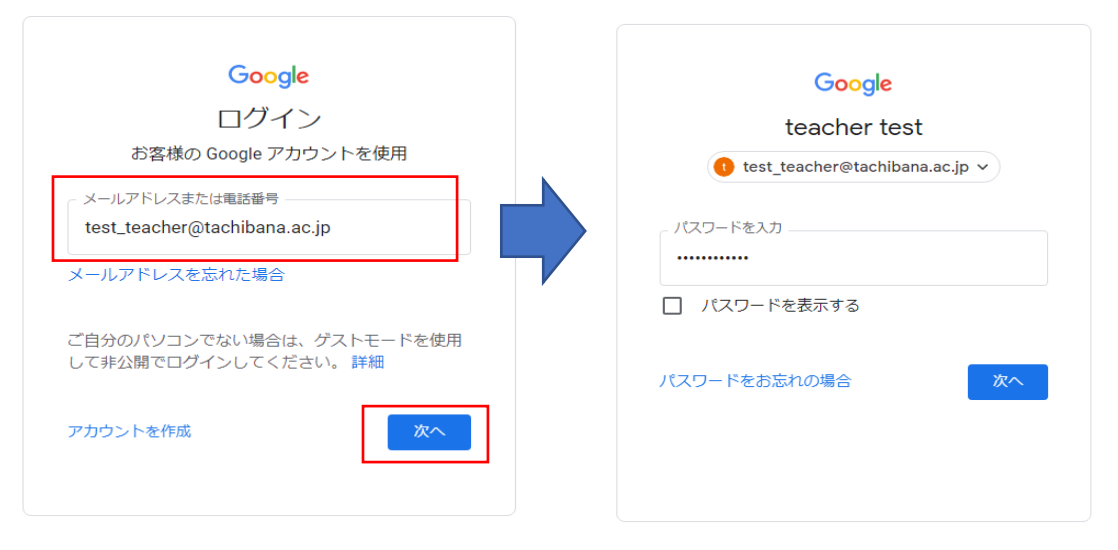

- ブラウザ (Google Chrome・サファリ・MS) 利用の場合
- ① 以下のURLにアクセスする

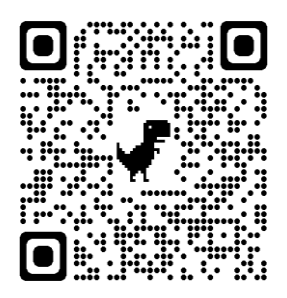

https://id.classi.jp/login/identifier

② ログイン画面が表示されたら「他のIDでログイン」より 「Googleのアカウント」をクリックしてください。

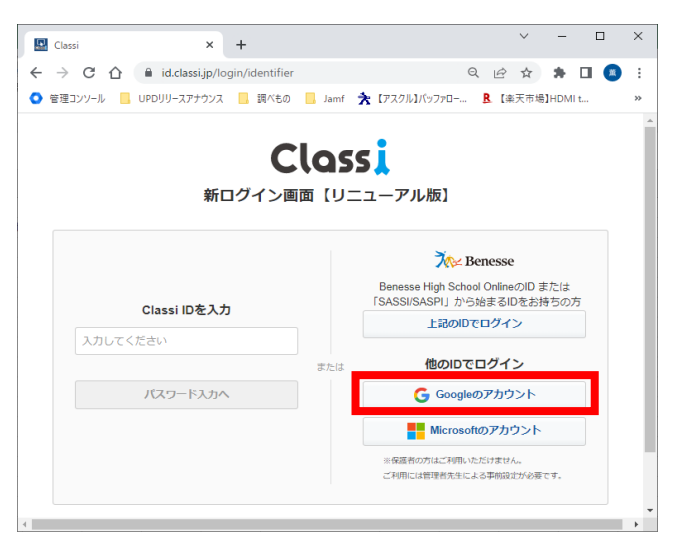

- ③ Googleにログインの画面が表示されたら
   配布された「@tachibana.ac.jp」のIDでログインしてください。
- ※ 一度でも配布されたGoogleIDで他のアプリにログインした場合は、 ご自身で設定したパスワードでログインしてください。

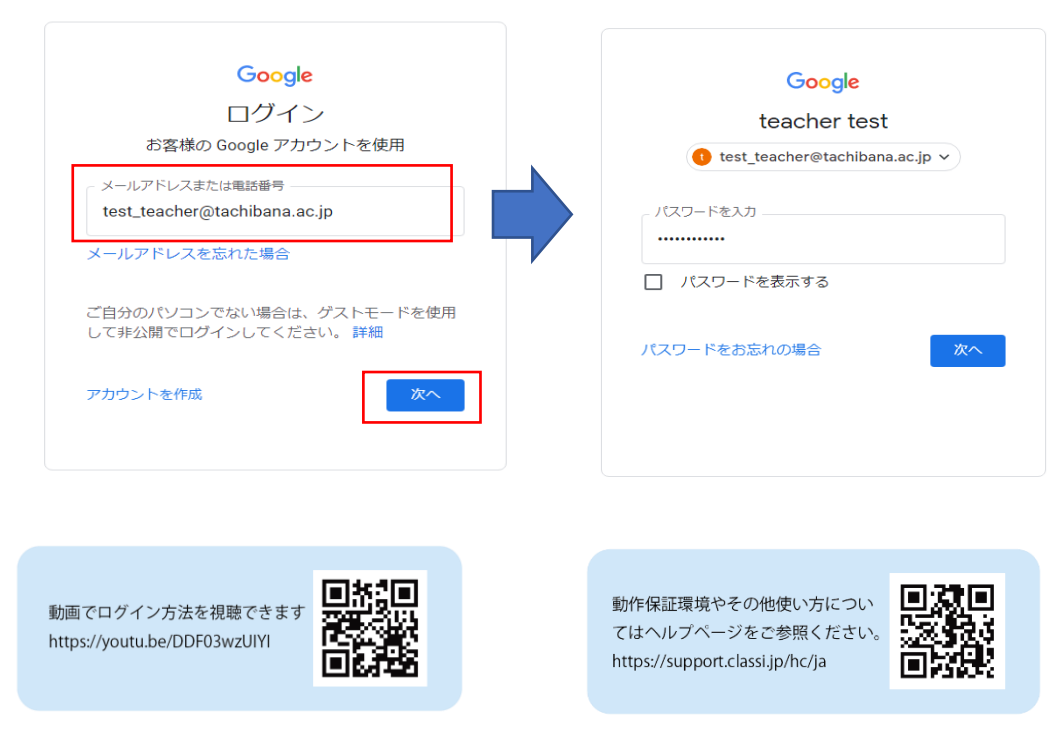